# Media U- uruchamianie i korzystanie z aplikacji

## 1. Rejestracja użytkownika

Pierwszym krokiem jaki należy wykonać jest rejestracja użytkownika. Aby ją wykonać należy kliknąć w poniższy link i wykonać wszystkie polecenia umieszczone na stronie: http://www.mediayou.net/web/memberJ.asp?lan=pol.

### 2. Logowanie

Logowanie odbywa się przy wykorzystaniu adresu e-mail jako loginu i ustalonego wcześniej hasła na stronie: <u>http://www.mediayou.net/web/login.asp?lan=pol</u>.

### 3. Konto

Konto użytkownika pozwala nam na ustalenie listy ulubionych stacji, klasyfikowanie ich oraz dodawanie odpowiednich urządzeń, które umożliwią nam słuchanie wybranych stacji internetowych dostępnych przez **mediaU** na odbiorniku Scansonic I-100.

### 1. Dodawanie ulubionych stacji

Po zakończeniu rejestracji użytkownika, uzyskujemy dostęp do konta, które umożliwia dodawanie listy ulubionych stacji. W tym celu należy (w zależności od preferencji użytkownika), będąc zalogowanym wejść na główną stronę portalu i wyszukać wybraną stację, a następnie klikając + (ikonę plusa) dodać ją do ulubionych. Pojawi się ona wówczas w zakładce "my mediaU".

### 2. Dodawanie urządzeń

Wchodząc w zakładkę **"Urządzenie"**, dostępną z naszego konta, mamy możliwość dodania radia Scansonic I-100. Aby to zrobić konieczna jest znajomość nazwy urządzenia i jego numeru seryjnego- w przypadku radia Scansonic I-100 informacje te sprawdzamy w następujący sposób:

- 1. Włączamy radio.
- 2. Wchodzimy w opcję "Information Center" > "System Information" > "Wireless info"
- 3. Pole "MAC Adress" odpowiada wymaganemu przez portal numerowi seryjnemu, natomiast pole "SSID" określa wymaganą również nazwę urządzenia.

Po wypełnieniu pól klikamy **"Zapisz"** i nasze radio zostało zarejestrowane na stronie, co jest widoczne również w zakładce **"Urządzenia"** naszego konta. W zakładce możliwa jest edycja dodanych urządzeń.

#### 4. Słuchanie ulubionych stacji

Aby opcja była możliwa, konieczne jest ukończenie rejestracji urządzenia i zapewnienie przynajmniej jednej stacji dostępnej w folderze **"my mediaU"** > **"Ulubiona stacja"**na stronie <u>http://www.mediayou.net</u>. Słuchanie stacji wybranych i zapisanych w mediaU jest możliwe po wykonaniu następujących ustawień w radiu:

 Wejście w "Configuration" > "Manage my MediaU" i włączenie funkcji przez wybranie "Enable". Następnie należy otworzyć folder "Favourite station", gdzie będą widoczne wybrane za pośrednictwem portalu stacje radiowe. Po wybraniu odpowiedniej Scansonic I-100 automatycznie się z nią połączy.